# Facebook Ad Step-By-Step for Grantees

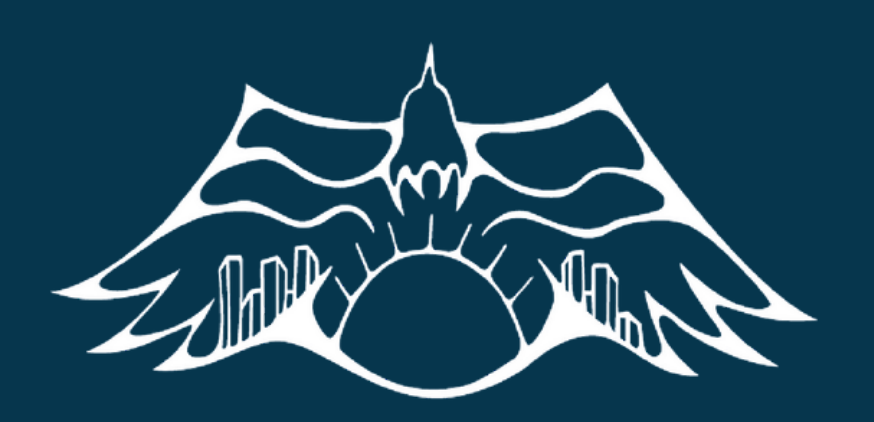

**#RISINGYOUTH** *community service grants* 

## What You Will Need...

- Access to a computer and WiFi
- A Facebook Account
- An accepted payment method
  - Paypal
  - Credit Card or Visa Debit Card
  - INTERAC Online

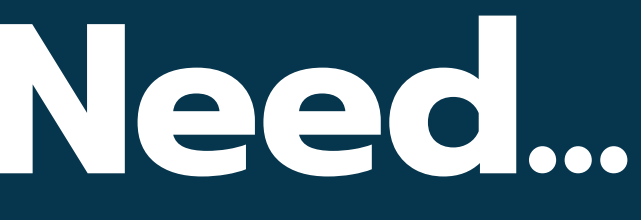

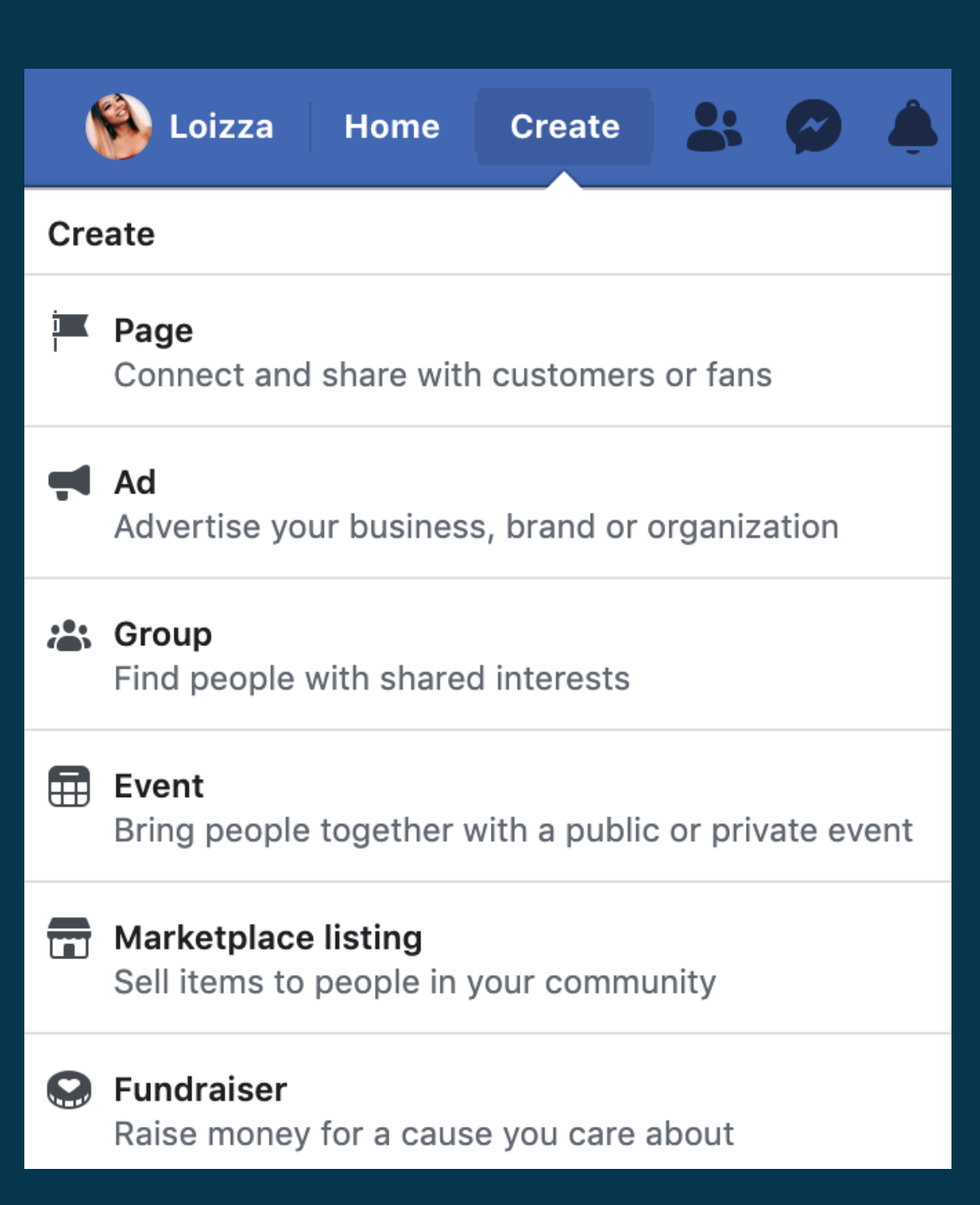

#### AT THE TOP OF THE PAGE CLICK THE "CREATE BUTTON"

#### THEN SELECT "PAGE"

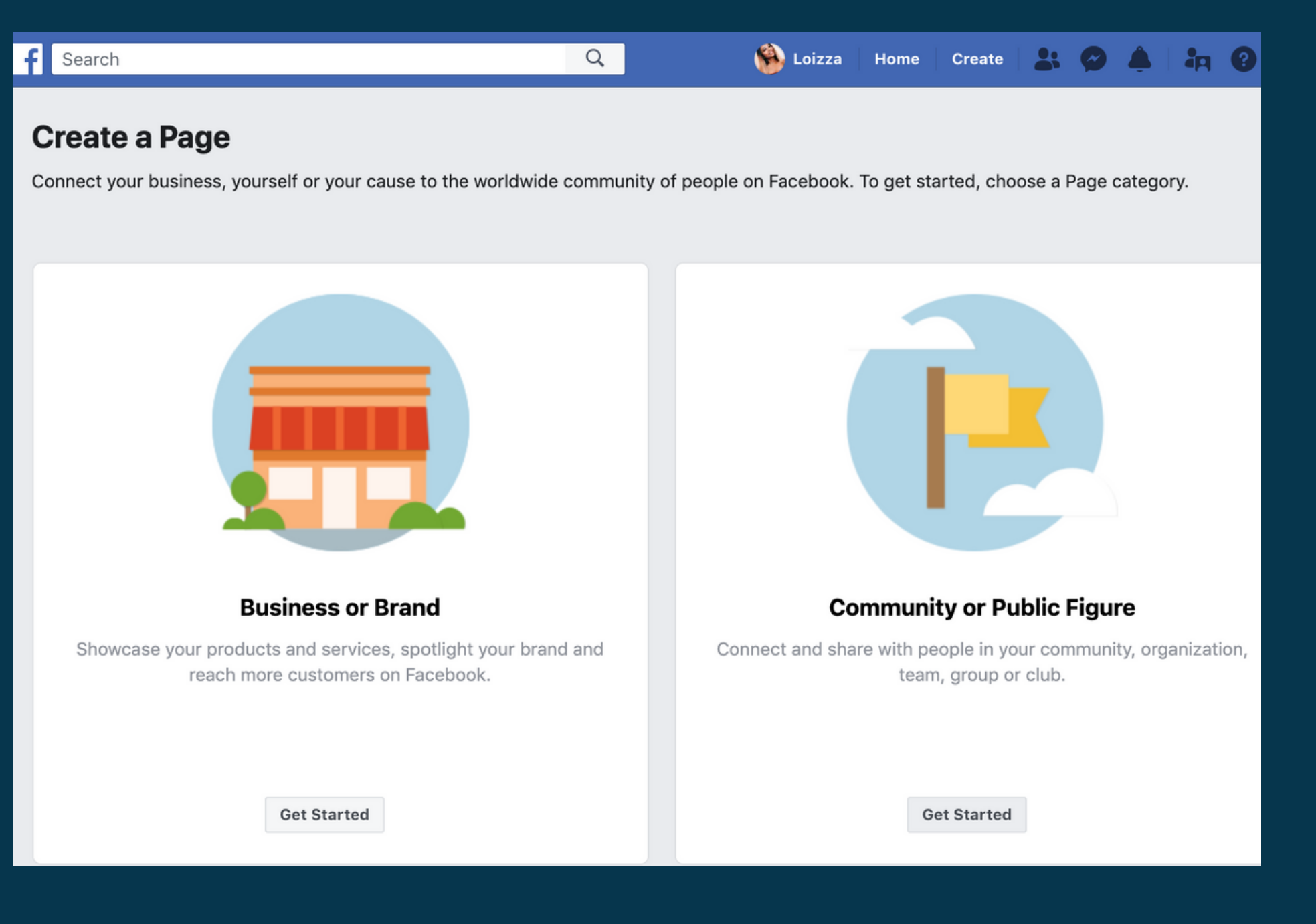

CLICK THE "GET STARTED" BUTTON UNDERNEATH THE COMMUNITY OR PUBLIC FIGURE SECTION

#### **Community or Public Figure**

Connect with people in your community and share news about what's important to you with a free Facebook Page.

| Page name |   |
|-----------|---|
| Test      |   |
| Category  |   |
| Community | ? |
|           |   |

When you create a Page on Facebook the Pages, Groups and Events Policies apply.

Continue

### TYPE IN YOUR EVENT NAME AND SELECT THE SUITABLE CATEGORY FOR YOUR PROJECT, THEN CLICK THE "CONTINUE" BUTTON

| <b>Add a Profile Picture</b><br>Help people find your Page by adding a photo. |                                 |   |  |
|-------------------------------------------------------------------------------|---------------------------------|---|--|
|                                                                               |                                 |   |  |
|                                                                               |                                 |   |  |
| Step 1 of 2                                                                   | Skip O Upload a Profile Picture | ] |  |

UPLOAD A PROFILE PICTURE FOR YOUR NEW PAGE Step 2

| Pages with co | Add a Cover Photo<br>ver photos typically get more Page likes and visits. |
|---------------|---------------------------------------------------------------------------|
|               |                                                                           |
|               |                                                                           |
| 2 of 2        | Skip O Upload a Cover Photo                                               |

#### UPLOAD A COVER PHOTO FOR YOUR NEW PAGE

| Page                                                                                                    | Ad Center                                                                                                    | Inbox | Notifications 1     | Insights        | Publishing Tools       | More •            |
|----------------------------------------------------------------------------------------------------|----------------------------------------------------------------------------------------------------|-------|---------------------|-----------------|------------------------|-------------------|
| A<br>Co<br>Paragran<br>Co<br>Paragran<br>Co<br>Co<br>Co<br>Co<br>Co<br>Co<br>Co<br>Co<br>Co<br>Co<br>Co<br>Co<br>Co | DAY OF<br>DAY OF<br>DOLVERSATION<br>WIT of the share:<br>IRUARY 20, 2020<br>OPM TO 9:00 PM<br>IS TOWN HALL<br>USSEX AVE, TORONTO |       | Add a Cover         |                 |                        |                   |
| Test                                                                                                    |                                                                                                    |       |                     |                 |                        |                   |
| Create P                                                                                                    | age @Usernam                                                                                                    | e S   |                     |                 |                        |                   |
| Home                                                                                                    |                                                                                                    |       |                     |                 |                        |                   |
| Events                                                                                                    |                                                                                                    |       |                     |                 |                        |                   |
| Reviews                                                                                                    |                                                                                                    |       | Like 🔊 Follow       | A Share         | ••••                   |                   |
| 🔻 See n                                                                                                    | nore                                                                                                    |       |                     |                 |                        |                   |
| Promot                                                                                                    | е                                                                                                    | Cı    | reate OI Live       | Eve             | ent 🕼 Offer            |                   |
| Visit Ad 0                                                                                                    | Center                                                                                                    |       |                     |                 |                        |                   |
|                                                                                                    |                                                                                                    | 2     | Write a post.       |                 |                        |                   |
|                                                                                                    |                                                                                                    |       | 🏠 Photo/Video       | 🔗 Get Messa     | ges 🙂 Feeling/A        | ctiv •••          |
|                                                                                                    |                                                                                                    | U     | ocoming Events      |                 |                        |                   |
|                                                                                                    |                                                                                                    |       |                     |                 | <b>L</b>               |                   |
|                                                                                                    |                                                                                                    |       |                     | No upco         | ming events            |                   |
|                                                                                                    |                                                                                                    |       | Make it easy for pe | ople to find yo | our next event. Create | e it on Facebook. |
|                                                                                                    |                                                                                                    |       |                     | Cros            | to Event               |                   |

NEXT, CREATE A NEW EVENT BY HITTING THE BUTTON THAT IS CIRCLED ABOVE

| New Event by Test                                    |                      |                             |              | ×         |
|------------------------------------------------------|----------------------|-----------------------------|--------------|-----------|
| Enter the following info                             | rmation to create yo | our event.                  |              |           |
| Event Photo or 🕞<br>Video                            | BE CREATIN           | /EI<br>O Change Pho<br>N CO | to/Video     |           |
| Event Name                                           | Event                |                             |              | 5 / 64    |
| Location 🚯                                           | O TakingITGloba      | al                          |              | •         |
| Description 🚯                                        | description          |                             |              |           |
| Category 🚯                                           | Literature           |                             |              | •         |
| Frequency 🚯                                          | Occurs Once          |                             |              | •         |
|                                                      | Starts               | 2/24/2020                   | 12:00 PM 🕓   | EST       |
|                                                      | Ends                 | 2/24/2020                   | 6:30 PM 🕓    | EST       |
| When you create an even<br>and Events Policies apply | it on Facebook the F | Pages, Groups               | Save Draft P | Publish 🔻 |

### UPLOAD A GRAPHIC FOR YOUR EVENT AND COMPLETE ALL THE FIELDS PROVIDED, THEN HIT PUBLISH

|                                                                                                    | Boost Event                                                                                    | Edit Event                                                                                                    |
|----------------------------------------------------------------------------------------------------|------------------------------------------------------------------------------------------------|----------------------------------------------------------------------------------------------------|
| BE CREATIVE!                                                                                                    | INSIGHTS See More                                                                              | Add Confirmation<br>You can ask guests to reserve a spot and provide additional details +<br>to confirm their attendance. |
| OW/N CONTENT                                                                                                    | People Reached       Responses         +0 last 7 days       +0 last 7 days         Audience    | Add Ticket Link<br>Add a link to your ticketing website                                                                   |
|                                                                                                    | Track ticket sales<br>Not enough data to<br>show audience<br>information                       | Ticket URL       https://www.eventbrite.ca/e/i-will-tickets-910998029         On Sale Now ▼                               |
| FEB Event<br>24 Public · Hosted by Test                                                                                     |                                                                                                |                                                                                                    |
| ★ Interested ✓ Going 		 •••                                                                                                 | Promotions Advanced Options  Get More Responses                                                | Options<br>Choose who can post in your event                                                                              |
| <ul> <li>Monday, February 24, 2020 at 12 PM – 6:30 PM<br/>Next Week · 3–5°C Rain Showers</li> <li>TakinglTGlobal</li> </ul> | Boost your event to reach<br>more people.<br>Boost Event                                       | Post Permissions   Only admins can post  Anyone can post                                                                  |
| About Discussion                                                                                                    | View All Promotions                                                                            | Messaging People can ask questions about your event on Messenger                                                          |
| Write Post Add Photo/Video Live Video Create Poll                                                                           | RECOMMENDED ACTIONS  Reach More People, Share Your Event Help people find out about your event | Guest List 🕢 🗹 Display guest list                                                                                         |
|                                                                                                    | by sharing it in News Feed. Share Event                                                        | Cancel Event Cancel Save                                                                                                  |

IF YOU HAVE AN EVENTBRITE LINK, SELECT THE CIRCLED BUTTON ABOVE

#### PASTE IN THE LINK TO YOUR EVENTBRITE PAGE, AND HIT "SAVE"

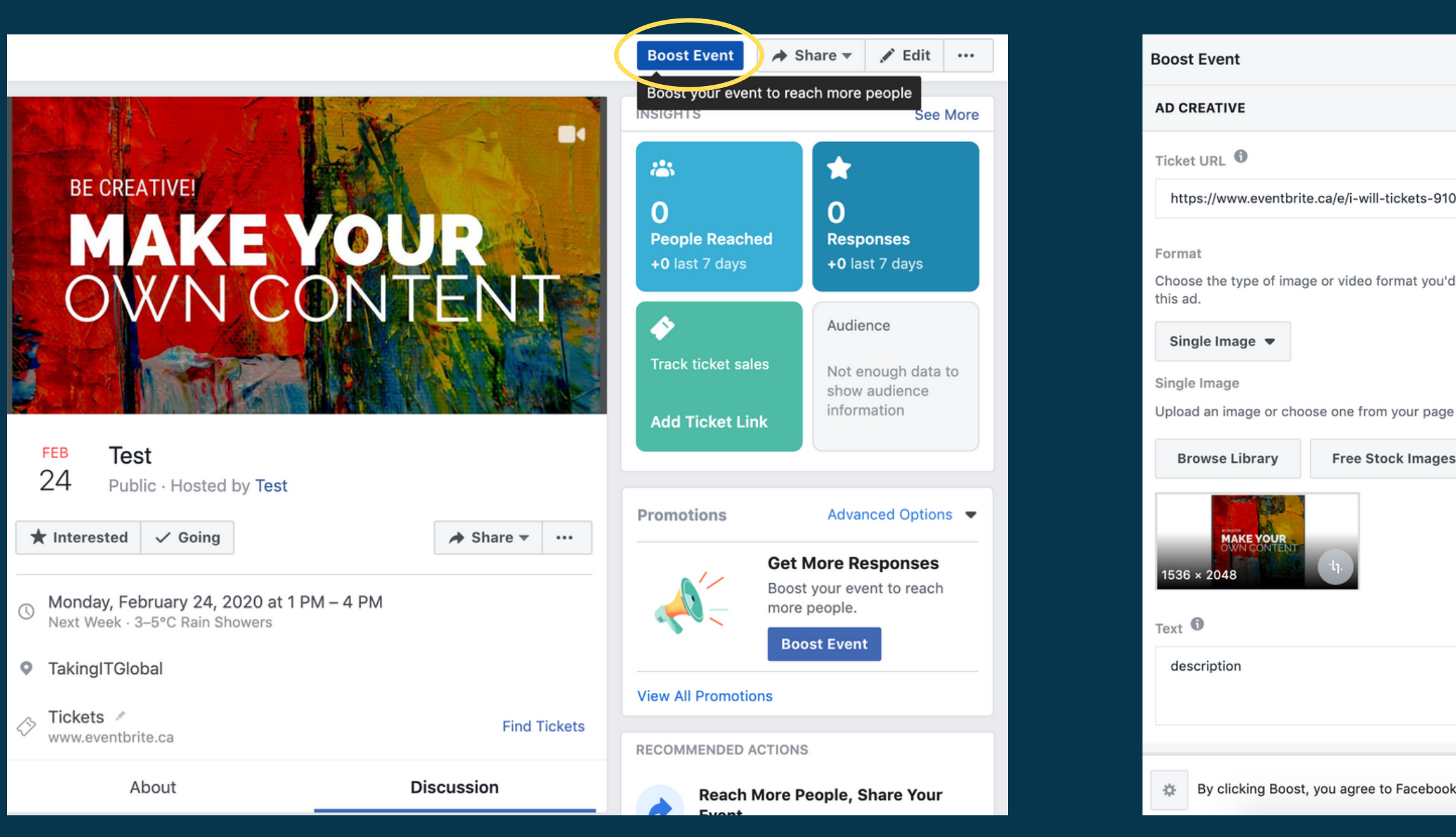

#### TO START AN AD, SELECT THE **"BOOST EVENT' BUTTON**

|                         |                       |                                    |      |    |        | X      |
|-------------------------|-----------------------|------------------------------------|------|----|--------|--------|
|                         | Preview:              | Desktop News Fe                    | ed ▼ |    |        |        |
| 099802963               | descrir               | Test<br>Sponsored · 🔇              |      |    |        |        |
| rd like to use in<br>re |                       | BE CREATIVE!                       |      | OU | REN    |        |
| 11 / 90                 | MON,<br>Ever<br>event | FEB 24 AT 12 PM<br>ht<br>tbrite.ca |      |    | Get T  | ickets |
| ok's Terms & Conditions | s   Help Ce           | nter                               |      |    | Cancel | Boost  |
|                         |                       |                                    |      |    |        |        |

#### THIS PAGE WILL POP UP AND YOU WILL BE ABLE TO CUSTOMIZE A CAPTION AND THE IMAGES OR VIDEOS THAT WILL BE DISPLAYED

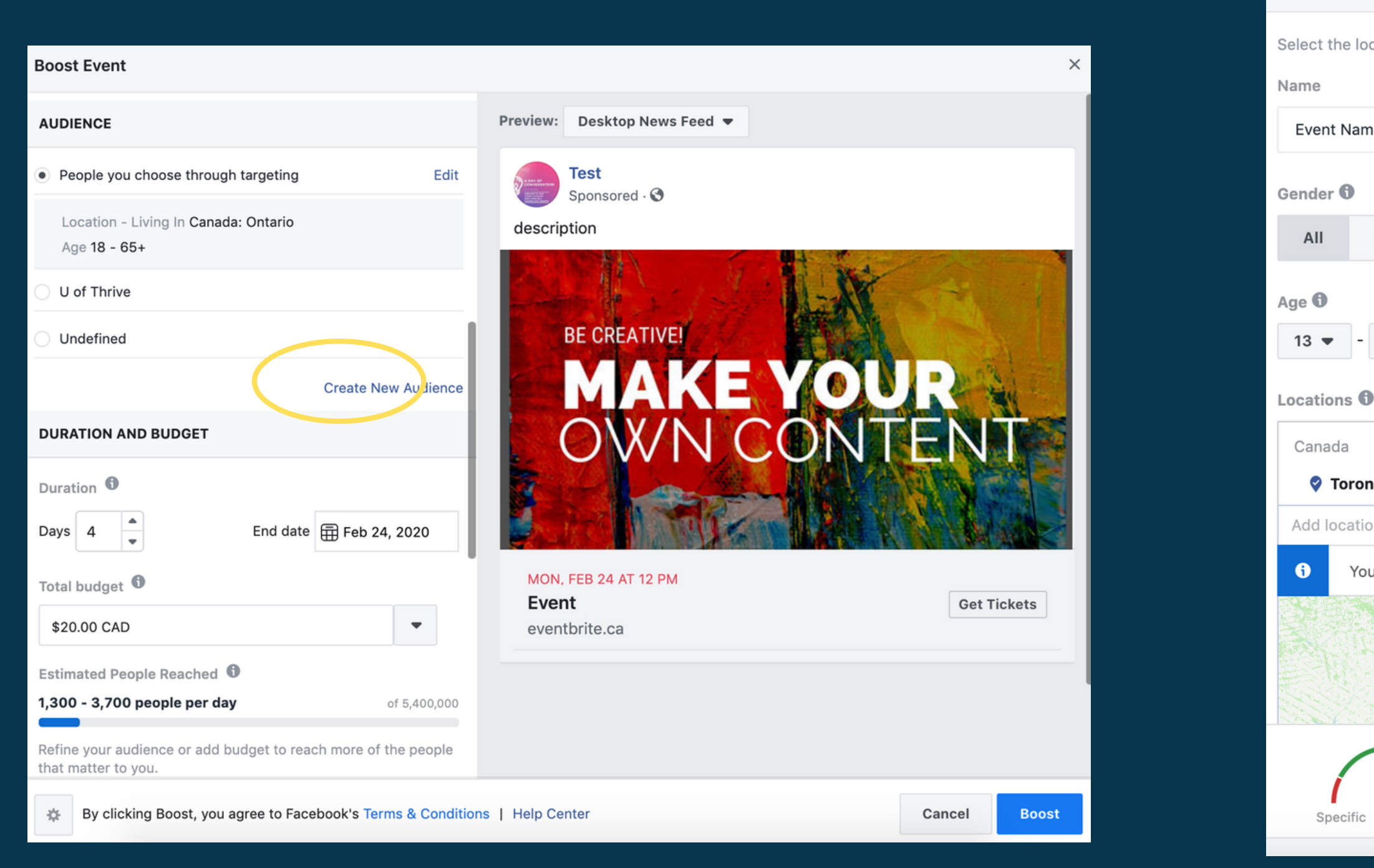

TO CREATE YOUR OWN TARGET AUDIENCE, CLICK ON "CREATE NEW AUDIENCE"

#### **Create Audience**

Select the location, age, gender and interests of people you want to reach with your ad.

×

| ne                                                                                                    |
|----------------------------------------------------------------------------------------------------|
| vent Name                                                                                             |
| nder <b>1</b>                                                                                         |
| All Men Women                                                                                         |
| <b>3</b> ▼ - 36 ▼                                                                                     |
| ations 🚯                                                                                              |
| anada<br>😵 Toronto, Ontario 🛛 + 25mi 💌                                                                |
| dd locations                                                                                          |
| Your audience location has been changed from Ontario to Toronto. Undo Change X                        |
| Newmarket<br>Richmond<br>Hill<br>Vaughan<br>Brampton<br>Newmarket<br>Oshawa<br>Ajax<br>Pickering<br>- |
| Your audience size is <b>defined</b> . Good job!                                                      |
| Potential Audience Size: 1,600,000 people 🕕                                                           |
| Specific Broad                                                                                        |

#### IN THIS SECTION YOU CAN SELECT THE DEMOGRAPHICS THAT YOUR AD WILL BE CATERED TOWARDS SUCH AS AGE, GENDER AND LOCATION

### WHEN YOU SCROLL DOWN YOU CAN PERSONALIZE YOUR DETAILED TARGETING

| nclude people who match             |                                         |
|-------------------------------------|-----------------------------------------|
| mental health                       | Suggestions Browse                      |
| DSM-5                               | Interests                               |
| Mental Health Technician (MHT)      | Job Titles                              |
| Mental Health Worker (MHW)          | Job Titles                              |
| World Mental Health Day             | Interests <                             |
| National Institute of Mental Health | Interests                               |
| Canadian Mental Health Association  | Interests                               |
| Case management (mental health)     | Interests                               |
| Mental Health Awareness Month       | Interests                               |
| Your audie                          | ence size is <b>defined</b> . Good job! |
| Specific Broad                      | Audience Size: 1,600,000 people 🚯       |
|                                     |                                         |

Pickering

 $\checkmark$ 

Burlington

Hamiltor

oronto

+

\_

0

Orop Pin

Cancel

Save

Create Audience

tratford

Guelph

Kitchener

Cambridge

Detailed Targeting **6** 

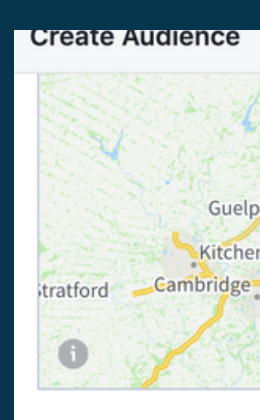

Include people who

Interests > Addition

University of Tore

University of Toro

University of Toro

University of Toro University of Toro

university of toronto University of Toro

World Mental H

Detailed Targeting

|                            |                                                                                   |              | ×                |
|----------------------------|-----------------------------------------------------------------------------------|--------------|------------------|
| h                          | Vaugnan<br>Brampton<br>Vississauga<br>Burlington<br>Hamilton                      | Drop F       | +<br>-<br>•<br>• |
| Ð                          |                                                                                   |              |                  |
| match                      |                                                                                   |              |                  |
| al Interests<br>lealth Day | 5                                                                                 |              |                  |
| 2                          | Sugge                                                                             | stions   Br  | owse             |
| onto                       |                                                                                   | Sc           | hools $<$        |
| onto                       |                                                                                   | Emple        | oyers            |
| onto                       |                                                                                   | Inte         | rests            |
| onto Missis                | sauga                                                                             | Sc           | hools            |
| onto Missis                | sauga                                                                             | Inte         | rests            |
| onto Scarb                 | orough                                                                            | Inte         | rests            |
|                            | Your audience selection is <b>too specific</b> for your<br>Try making it broader. | ads to be sh | iown.            |
| road                       | Potential Audience Size: Fewer than 1,000 people                                  | e <b>6</b>   |                  |
|                            |                                                                                   | Cancel       | Save             |

### YOUR PERSONALIZATIONS CAN INCLUDE A WIDE RANGE OF FIELDS SUCH AS INSTITUTIONS, TOPICS OF INTEREST, AND OCCUPATIONS

| Create Audience                    | Cts Catharing                                   |                    |
|------------------------------------|-------------------------------------------------|--------------------|
| Detailed Targeting <b>()</b>       |                                                 |                    |
| Include people who match <b>()</b> |                                                 |                    |
| Demographics > Education >         | Schools                                         |                    |
| University of Toronto              |                                                 |                    |
| Interests > Additional Interest    | S                                               |                    |
| Canadian Mental Health             | Association                                     |                    |
| Health & wellness                  |                                                 |                    |
| Student                            |                                                 |                    |
| World Mental Health Day            | ,                                               |                    |
| Add demographics, interests of     | or behaviors                                    | Suggestions Browse |
| Physical fitness                   |                                                 | Interests          |
| Mental health counselor            |                                                 | Job Titles         |
| Ryerson University                 |                                                 | Interests          |
| George Brown College               |                                                 | Schools            |
| Education                          |                                                 | Interests          |
| Mindfulness                        |                                                 | Interests          |
| Quality of life                    |                                                 | Interests          |
| $\frown$                           | Your audience size is <b>defined</b> . Good job | !                  |
| Specific Broad                     | Potential Audience Size: 680,000 people         | e 🚯                |

MAKE SURE THAT YOUR AUDIENCE SIZE IS DEFINED BEFORE YOU HIT THE "SAVE" BUTTON

| Boost Event                                                                 |          |
|-----------------------------------------------------------------------------|----------|
| Duration 1                                                                  |          |
| Days 4 📥 End date                                                           | 🖶 Feb    |
| Total budget                                                                |          |
| \$60.00 CAD                                                                 |          |
| Estimated People Reached <b>()</b><br>1,200 - 3,600 people per day          |          |
| Refine your audience or add budget to reach that matter to you.             | h more ( |
| You will spend <b>\$15.00</b> per day. This a days, ending on Feb 24, 2020. | ad will  |
| TRACKING CONVERSIONS                                                        |          |
| Facebook Pixel                                                              |          |
| PAYMENT                                                                     |          |
| Currency                                                                    |          |
| Canadian Dollar 💌                                                           |          |
| By clicking Boost, you agree to Faceb                                       | book's T |

-

Cancel Save

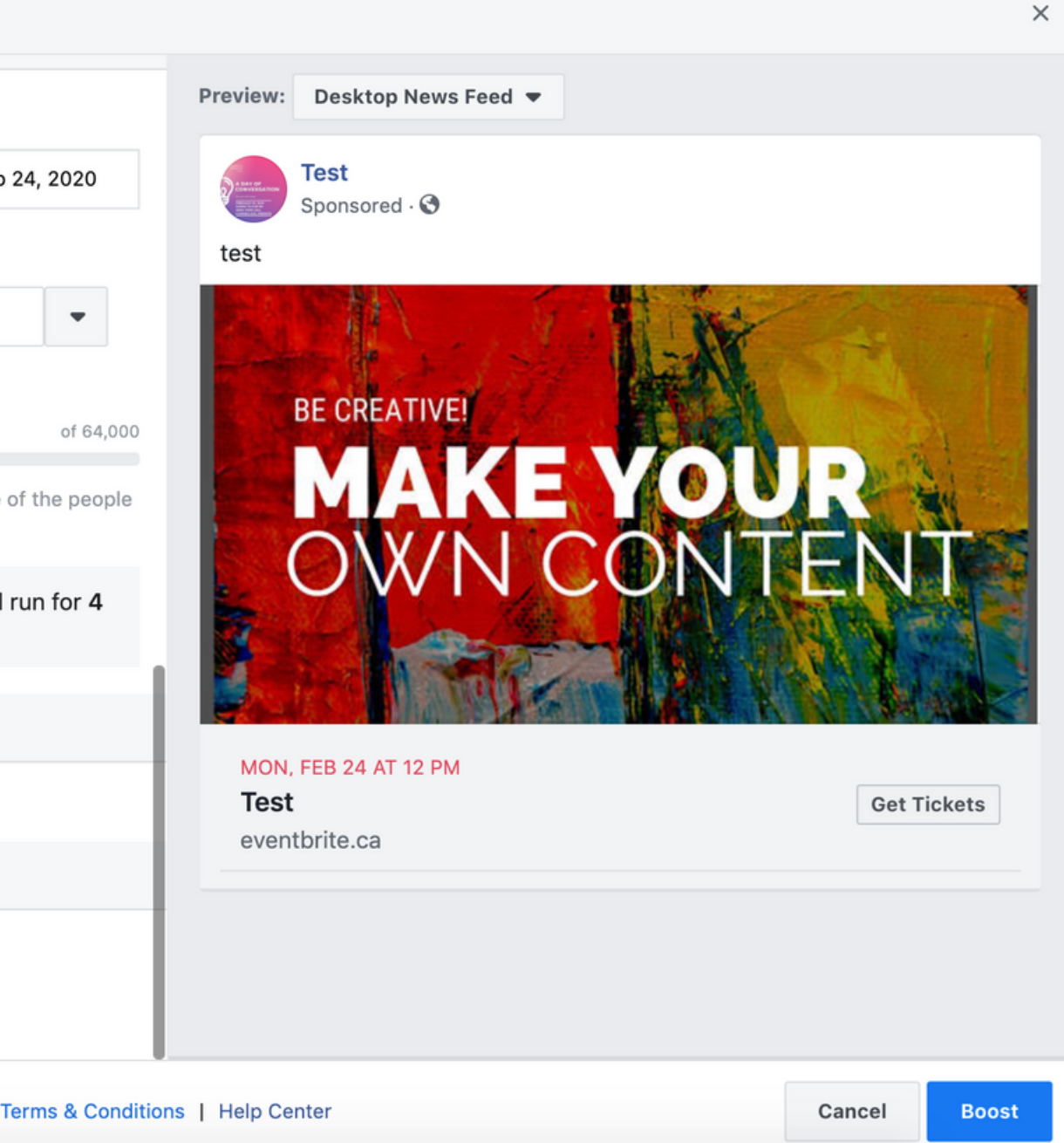

#### NEXT, EDIT YOUR DURATION OF THE AD, THE TOTAL BUDGET THAT YOU WISH TO SPEND, AND ENSURE THAT THE CURRENCY IS IN CAD. THEN HIT THE "BOOST" BUTTON.

| Enter Ad Account Information                                                  | $\times$ |  |
|-------------------------------------------------------------------------------|----------|--|
| Before confirming a payment method, please provide the following informatio   | n.       |  |
| Province                                                                      |          |  |
| Select Province                                                               |          |  |
| Your country is set to <b>Canada</b> and your currency is <b>CAD</b> . Change |          |  |
| Cancel                                                                        |          |  |

THIS SCREEN WILL POP UP TO PROCEED TO THE PAYMENT SECTION. SELECT YOUR PROVINCE AND HIT "CONTINUE"

| Select a Payment Method                                                                    | Help                |
|--------------------------------------------------------------------------------------------|---------------------|
| Add a new payment method to your Facebook A<br>Apply<br>Show payment methods for: Canada 💌 | Ads account · Terms |
| Credit or Debit Card                                                                       | VISA Masteriare     |
| Name on Card                                                                               |                     |
|                                                                                            |                     |
| Card Number                                                                                | Expiration          |
|                                                                                            | MM YY               |
| Security Code 🚯 Billing Zip Code                                                           |                     |
| O PayPal                                                                                   | PayPal              |
| O INTERAC Online                                                                           |                     |
| Your payment info is stored securely. Learn                                                | More.               |
| I have a coupon to redeem [?]                                                              | Cancel Continue     |

#### FILL IN THE PAYMENT METHOD FORM AND HIT "CONTINUE"

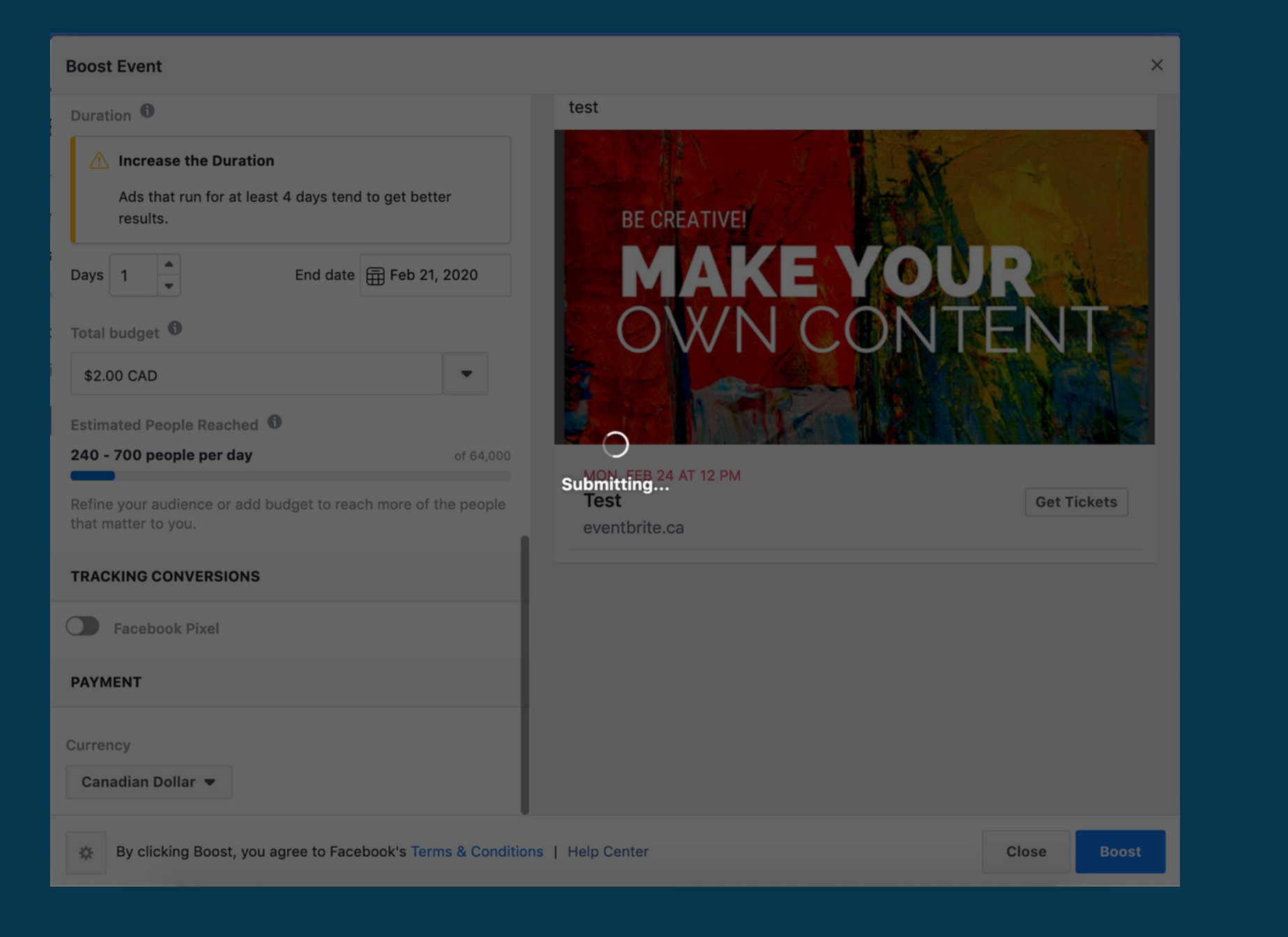

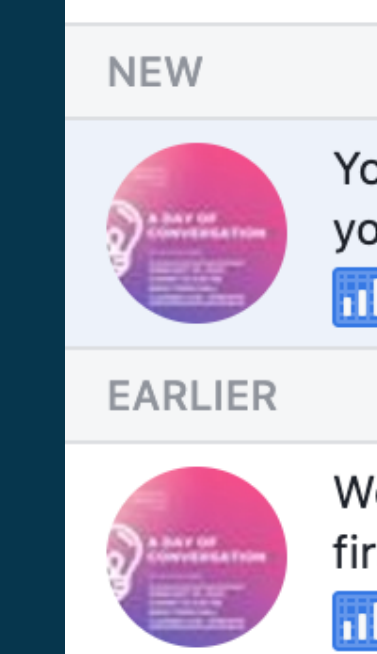

#### THE "SUBMITTING" LOADING SCREEN WILL APPEAR

Mark All as Read · Settings

Your first ad for Test is approved! We'll let you know when you start getting results.

📶 6m

Welcome to Facebook Ads! We'll let you know when your first ad is approved.

**1**h

#### YOUR AD WILL THEN BE SENT FOR REVIEW, AND YOU WILL BE NOTIFIED IF IT IS APPROVED AND PUBLISHED LIVE.

## FOLLOW US!

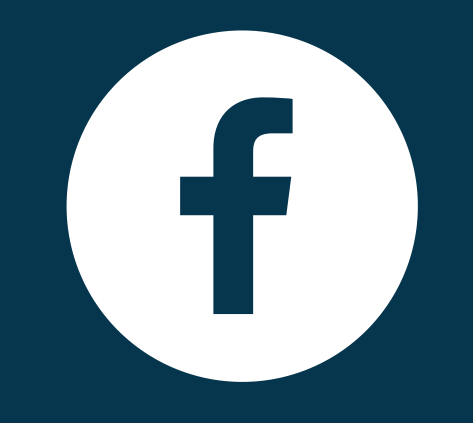

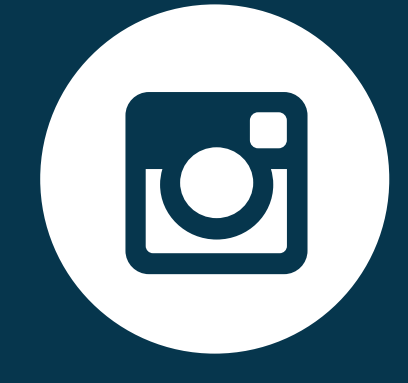

#### FACEBOOK

#### facebook.com/TakingITGlobal

INSTAGRAM

@RisingYouthTIG

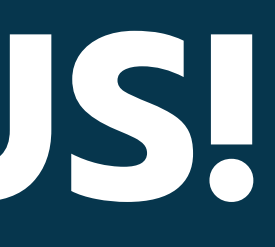

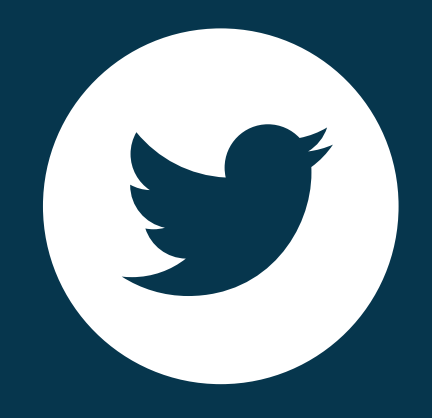

### TWITTER

@takinglTglobal